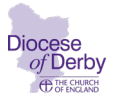

## Using the CMS – access for churchwardens

## **Registering for access**

First, you need to register for access to the CMS. This can take a number of days so please don't leave it till the last minute! You must have your own access – you are NOT allowed to share login details with anyone else.

If you would like to request access to the CMS for this purpose, please:

Go to: <u>https://cofeportal.org/</u> and click on the 'Register for an account' link and enter your details, remembering to choose a password that conforms to their requirements, ie it must have eight characters including one capital letter and one number.

Once you have done this, an activation code will be sent to your email address and the email you receive will tell you how to activate your account.

Next, you will need to return to <u>https://cofeportal.org/</u> and sign in using your email address and password.

Then you should see the following buttons:

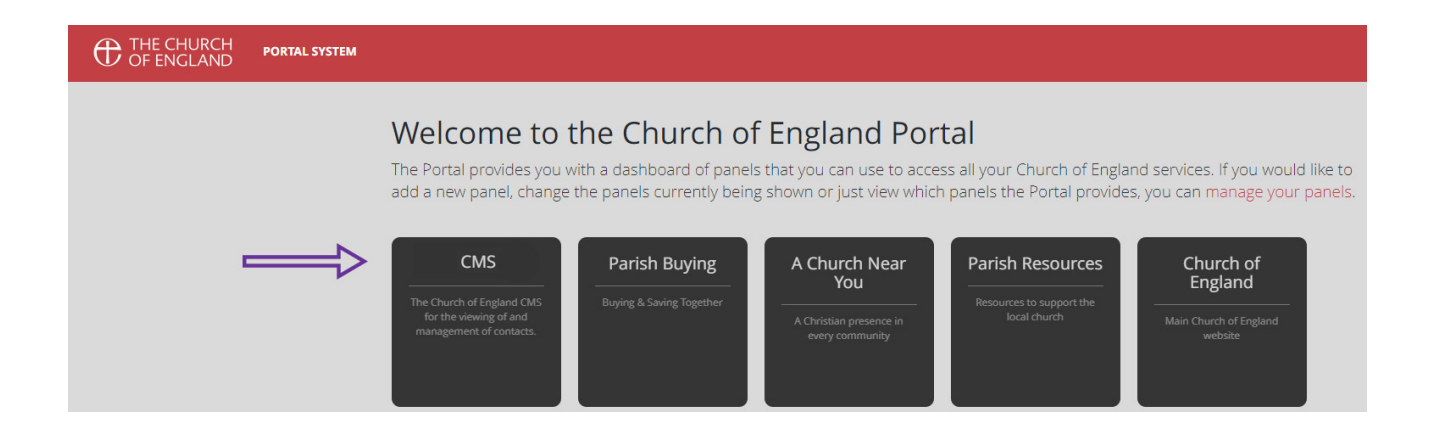

Click on the button that says CMS and you will be asked to select your diocese – choose Derby.

The system will now alert our CMS administrator who will check that you are a bona-fide churchwarden and entitled to view the system before granting you access (this is the bit that can take a few days depending on the administrator's availability).

You should receive an email confirmation when you have been given access.

You will only need to complete this registration process once.

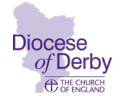

## How to search for cover on CMS – step-by-step guide

Once you have been granted access, go to:

https://cofeportal.org/login

| THE CHURCH<br>OF ENGLAND | PORTAL SYSTEM |  |                          |                   |
|--------------------------|---------------|--|--------------------------|-------------------|
|                          |               |  | Sign in                  |                   |
|                          |               |  | Email Address / Username |                   |
|                          |               |  | Password                 |                   |
|                          |               |  | Sig                      | nin               |
|                          |               |  | Register for             | an account        |
|                          |               |  | Not received your        | activation email? |

and sign in with your email address and password.

| THE CHURCH PORTAL<br>OF ENGLAND PORTAL | SYSTEM                                                                                                    |
|----------------------------------------|----------------------------------------------------------------------------------------------------|
| 1                                      | Welcome to the Church of England Portal<br>The Portal provides you with a dashboard of panels that you can use to access all your Church of England services. If you would like to<br>add a new panel, change the panels currently being shown or just view which panels the Portal provides, you can manage your panels.                                                                                                    |
|                                        | CMS - Derby The Ownew of Egetor Cruts The Ownew of Contracts. The Ownew of Contracts. The Ownew of Con |
| 1. Click                               | CMS – Derby                                                                                                    |
| <b>9</b> Place search                  | ueanery administrators<br>Dealery Secretaries<br>Parinh Safeguarding Officers                                                                                                    |
| National directory                     | Docess Syno Members Docess Dawny Sifeguardig Ladds All of Church House 2                                                                                                    |
| ရိ Request CMS access                  | osnogo wakato na kale kale kale kale kale kale kale kal                                                                                                    |
| My saved searches                      | Church Administrator (Laity)<br>House of Duty Priest in Church<br>Dear D                                                                                                    |
| Diocesan saved searches                | STUL TO ADD:<br>STUL TO ADD:                                                                                                    |
| Help     Detuge to the Destal          | Type: Contact Keyword names only: on Roles: [Acting Archdeacon of Chesterfield (Clergy], Acting Archdeacon of Derby [Clergy], Acting Dean [Clergy], Administrator to the Bishop of Derby Archdeacon (Clergy) + 120 more). Deceased false: Data period: [present]                                                                                                    |
| Return to the Ponal                    | ON-CALL READERS & & & & & & & & & & & & & & & & & & & & & & & & & & & & & & & & & & & & & & & & & & & & & & & & & & & & & & & & & & & & & & & & & & & & & & & & & &                                                                                                    |
|                                        | READERS Construction Construction Constructi |

- 2. On the left, click 'Diocesan saved searches'
- 3. Scroll down to 'On-call Readers" (near the bottom of the list) and click the 'Load' button.

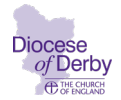

| THE CHURCH<br>OF ENGLAND                                                                                                    | CONTACT MANAGEMENT                                                                                                    | r system                                                                                                    |                                                          |                           |                                                                                                    |                                            |                                  | THE DIOCE                       | SE OF DERBY    | ٥            |
|----------------------------------------------------------------------------------------------------|----------------------------------------------------------------------------------------------------|----------------------------------------------------------------------------------------------------|----------------------------------------------------------|---------------------------|----------------------------------------------------------------------------------------------------|--------------------------------------------|----------------------------------|---------------------------------|----------------|--------------|
| Buetoard     Anouncements     Anouncements     Destant reach     Pess seach     National directory     National directory     My aswed searches     More searches     More searches     More searches     More searches     More searches     More searches     More searches | Q CONTACT SEARCH<br>CONTACT SEAR<br>Use this page to find con<br>Advanced optional allow T<br>Advanced optional allow T<br>SEARCH CRITERIA<br>Contact | RCH<br>store which the CMS. To constrain your search a<br>store which by postcode and for part and fourne-da<br>search near fields only?<br>Search neare fields only? | e and below a particular level in the dio<br>excl posts. | icesan structure, use the | Place selector. To limit your search to a part<br>Certrington Deanery (Deanery) *<br>Derby City Deanery (Deanery) *<br>Derby City Deanery (Deanery) *<br>Hondrick (Deanery) *<br>Month East Dertriptine (Deanery) * | touer role, use the Role setector          | r.<br>Rox                        | On call Backer (Latry, Other) * | On-cal Readers | •            |
|                                                                                                    | Show advanced search o<br>Search Res<br>RESULTS 48 RESU<br>Results ordered by Surna                                                                   | ptions (+)<br>at<br>ULTS FOUND<br>ame then Known As (A-2) change                                                                                                    | 4                                                        |                           | <b>T</b><br>5                                                                                                    |                                            |                                  |                                 | e              | 6<br>1 2 ×   |
|                                                                                                    | Name                                                                                                    | Email                                                                                                    | •                                                        | Phone                     |                                                                                                    | Present Post(s)                            |                                  |                                 | Action         |              |
|                                                                                                    |                                                                                                    | Z                                                                                                    |                                                          |                           |                                                                                                    | On-call Reader [Laity. Other]<br>View more | @ Derby City Deanery (Deanery)   |                                 |                | Open contact |
|                                                                                                    |                                                                                                    | z                                                                                                    |                                                          | EXORECTORY                |                                                                                                    | On-call Reader [Laity, Other]<br>View more | North East Derbyshire (Deanery)  | 7 —                             | $\rightarrow$  | Open contact |
|                                                                                                    |                                                                                                    | 2                                                                                                    |                                                          | ť.                        |                                                                                                    | Reader @ St Giles Matlock (C<br>View more  | (hurch)                          |                                 |                | Open contect |
|                                                                                                    |                                                                                                    | 2                                                                                                    |                                                          | ť                         |                                                                                                    | On-call Reader [Laity, Other]<br>View more | Ø North East Derbyshire (Deanery |                                 |                | Open contact |

- 4. The screen will then show you a list of ALL the on-call readers.
- 5. If you want to refine the search by deanery, you can 'remove' the unwanted deaneries by clicking the 'x' next to the deanery/ies you want to omit from the search.
- 6. There may be more than one page in the list, so click the page numbers to move to other pages.
- 7. When you have found a reader you would like to see more about, click the 'open contact' button next to their details.

| C THE CHURCH<br>OF ENGLAND               | CONTACT MANAGEMENT SYSTEM                                    | THE DIOCESE OF DERBY 🗘 👻 |
|------------------------------------------|--------------------------------------------------------------|--------------------------|
| III Dashboard                            | Q, CONTRCT SEARCH 🔺 Mrs 🕱                                    |                          |
| 📢 Announcements                          | 0                                                            |                          |
| 🗑 Contact search                         | MRS 9                                                        |                          |
| 💼 Post search                            | Contact record Post history Course history Contact changelog |                          |
| Place search                             | MAIN DETAILS FURTHER DETAILS                                 |                          |
| National directory                       | Surana                                                       |                          |
| 4 Request CMS access                     |                                                              |                          |
| My saved searches                        | Forenames                                                    |                          |
| Diocesan saved searches                  | Initials                                                     |                          |
| ? нер                                    | Known as                                                     |                          |
| <ul> <li>Return to the Portal</li> </ul> | тее <b>8</b> — Мля                                           |                          |
| K                                        | Address 1: Label                                             |                          |
|                                          | Address 1: Line 1                                            |                          |
|                                          | Address 1: Line 2                                            |                          |
|                                          | Address 1: Line 3 6                                          |                          |
|                                          | Address 1: Line 4                                            |                          |
|                                          |                                                              |                          |

- 8. The screen will then show you that reader's basic details but there may be more information for you. So,...
- 9. Click the tab that says 'Post history'

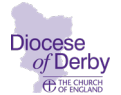

|    | Dashboard               | Q. CONTACT SEARCH 🔺 Mrs            | ×                                |               |              |
|----|-------------------------|------------------------------------|----------------------------------|---------------|--------------|
| Þ  | Announcements           |                                    |                                  |               |              |
| *  | Contact search          | MRS                                |                                  |               |              |
| •  | Post search             | Contact record Post history (3) Co | urse history 📵 Contact changelog |               |              |
| ۲  | Place search            | POST HISTORY 3 POSTS FOUND         |                                  |               |              |
| •  | National directory      | Past 1 Current / Active 2 Future   | •                                |               |              |
| ٩, | Request CMS access      |                                    |                                  |               | _            |
| 8  | My saved searches       |                                    |                                  |               | « <u>1</u> » |
|    | Diocesan saved searches | Role                               | Place                            | Start date    | End date     |
| ?  | Help                    | On-call Reader [Laity, Other]      | Derby City Deanery (Deanery)     | 25 April 2022 | Open post    |
| +  | Return to the Portal    | Reader                             |                                  |               | Open post    |

10. Find the row that says 'On-call reader' and click the 'Open post' button associated with it.

| THE CHURCH<br>OF ENGLAND                 | CONTACT MANAGEMENT SYSTEM       |                                                                                             | THE DIOCESE OF DERBY                          | ٥      |  |  |  |  |
|------------------------------------------|---------------------------------|---------------------------------------------------------------------------------------------|-----------------------------------------------|--------|--|--|--|--|
| III Dashboard                            | Q CONTACT SEARCH A Mrs          | X 💼 On-call Reader (Laity, Other) 🗙                                                         |                                               |        |  |  |  |  |
| Announcements                            |                                 |                                                                                             |                                               |        |  |  |  |  |
| 😁 Contact search                         | ON-CALL READER [LAITY, O        | ON-CALL READER [LAITY, OTHER] @ DERBY CITY DEANERY (DEANERY)                                |                                               |        |  |  |  |  |
| Post search                              | Post record Post changelog      | Post record Post changelog                                                                  |                                               |        |  |  |  |  |
| Place search                             | MAIN DETAILS FURTHER DETAILS    |                                                                                             |                                               |        |  |  |  |  |
| National directory                       | Role                            | On-call Reader [Laity, Other]                                                               |                                               |        |  |  |  |  |
| 🔦 Request CMS access                     | Place                           | Derby City Deanery (Deanery)                                                                |                                               |        |  |  |  |  |
| My saved searches                        |                                 |                                                                                             |                                               |        |  |  |  |  |
| Diocesan saved searches                  | Occupied by                     |                                                                                             |                                               |        |  |  |  |  |
|                                          | Start                           | 25 April 2022                                                                               |                                               |        |  |  |  |  |
| <ul> <li>Return to the Portal</li> </ul> | End                             |                                                                                             |                                               |        |  |  |  |  |
| «                                        | Hierarchical structure of place | Derby (Diocese) » Derby (Archdeaconry) » Derby City Deanery (Deanery)                       |                                               |        |  |  |  |  |
|                                          | FURTHER DETAILS                 |                                                                                             |                                               |        |  |  |  |  |
|                                          | Further post details            |                                                                                             |                                               |        |  |  |  |  |
|                                          | Comments                        | I already help at but am happy to go elsewhere occasionally. I wouldn't want to go far thou | ugh so Derby City and outlying parishes only. | $\geq$ |  |  |  |  |

You can now see the on-call reader's specific details (if they have given any) in the 'Further details' area.

| THE CHURCH<br>OF ENGLAND | CONTACT MANAGEMENT SYSTEM    | RBY                                                          | ۵ |  |  |   |  |  |  |
|--------------------------|------------------------------|--------------------------------------------------------------|---|--|--|---|--|--|--|
| III Dashboard            | Q CONTACT SEARCH             | 2 On-call Reader (Laity, Other)                              |   |  |  | l |  |  |  |
| € Announcements          |                              |                                                              |   |  |  |   |  |  |  |
| 😁 Contact search         | ON-CALL READER [LAITY, C     | ON-CALL READER [LAITY, OTHER] @ DERBY CITY DEAMERY (DEAMERY) |   |  |  |   |  |  |  |
| Post search              | Post record Post changelog   |                                                              |   |  |  |   |  |  |  |
|                          | MAIN DETAILS FURTHER DETAILS |                                                              |   |  |  |   |  |  |  |
| National directory       | Bole                         | On-call Reader (Laity Other)                                 |   |  |  |   |  |  |  |
| ♣ Request CMS access     | TO BE                        | on non-narows (barry) output                                 |   |  |  |   |  |  |  |
| My saved searches        | Place                        | Derby City Deanery (Deanery)                                 |   |  |  |   |  |  |  |

If you want to look at other on-call readers, DON'T use your browser's 'back' button, but close the two tabs shown so that only the 'Contact Search' tab remains.